●本の検索(パソコンからご利用の場合)

①資料を検索します。

| 清須市立図書館<br>本を葆す… | ホーム     資料検索     蔵書検索・予約       蔵書検索・予約     蔵書検索・予約       詳細検索     単独検索 | ▲ ログインはこちら                     |
|------------------|------------------------------------------------------------------------|--------------------------------|
| Q 資料検索           | 検索条件                                                                   | サジェスト CN. OFF                  |
| 「「資料紹介」          | 書名等 👻 野鳥                                                               | を含む - AND -                    |
|                  | 著者名等・                                                                  | を含む - AND -                    |
|                  | 出版者 👻                                                                  | を含む - AND -                    |
|                  | キーワード・                                                                 | を含む - ロー                       |
|                  | 絞り込み条件         出版年         小       1         分類         番次             | 書名や著者名、キーワードなどを入力し、<br>検索をクリック |
|                  | 対象資料 ♥ すべて                                                             |                                |
|                  |                                                                        | 検索                             |
| 「本を              | 探す…」のところで、簡易                                                           | 検索もできます。                       |

|        |          | ホーム 資料検索 蔵書  | ・予約                                 |
|--------|----------|--------------|-------------------------------------|
|        |          | 蔵書検索・予約      | エのメニュー掴から                           |
|        | 清須市立図書館  | 蔵書検索・予約      | エのヘニュ (欄かう、<br>新善資料やテーマ別資料などを検索できます |
|        | 本を探す… Q  | 詳細検索 単独検索    | お探しの状況に応じて、ご利用ください。                 |
| 0      | ◎ 資料検索 → | 蔵書検索・予約      |                                     |
| $\sim$ | 資料紹介     | 新着検索         | を含む マ AND マ                         |
|        | . 利用案内 ▶ | 著者を執  アーイ別資料 | * AND ▼ AND ▼                       |
|        | ➡ 表示切替 → | 分類参照検索       | を含む ▼ AND ▼                         |
|        |          | +−ワ−ド -      | <i>k</i> ≥ 0                        |
|        |          | ┃ 絞り込み条件     |                                     |
|        |          |              |                                     |
|        |          |              |                                     |
|        |          | 分類           |                                     |
|        |          |              |                                     |

## ②検索結果一覧が表示されています。

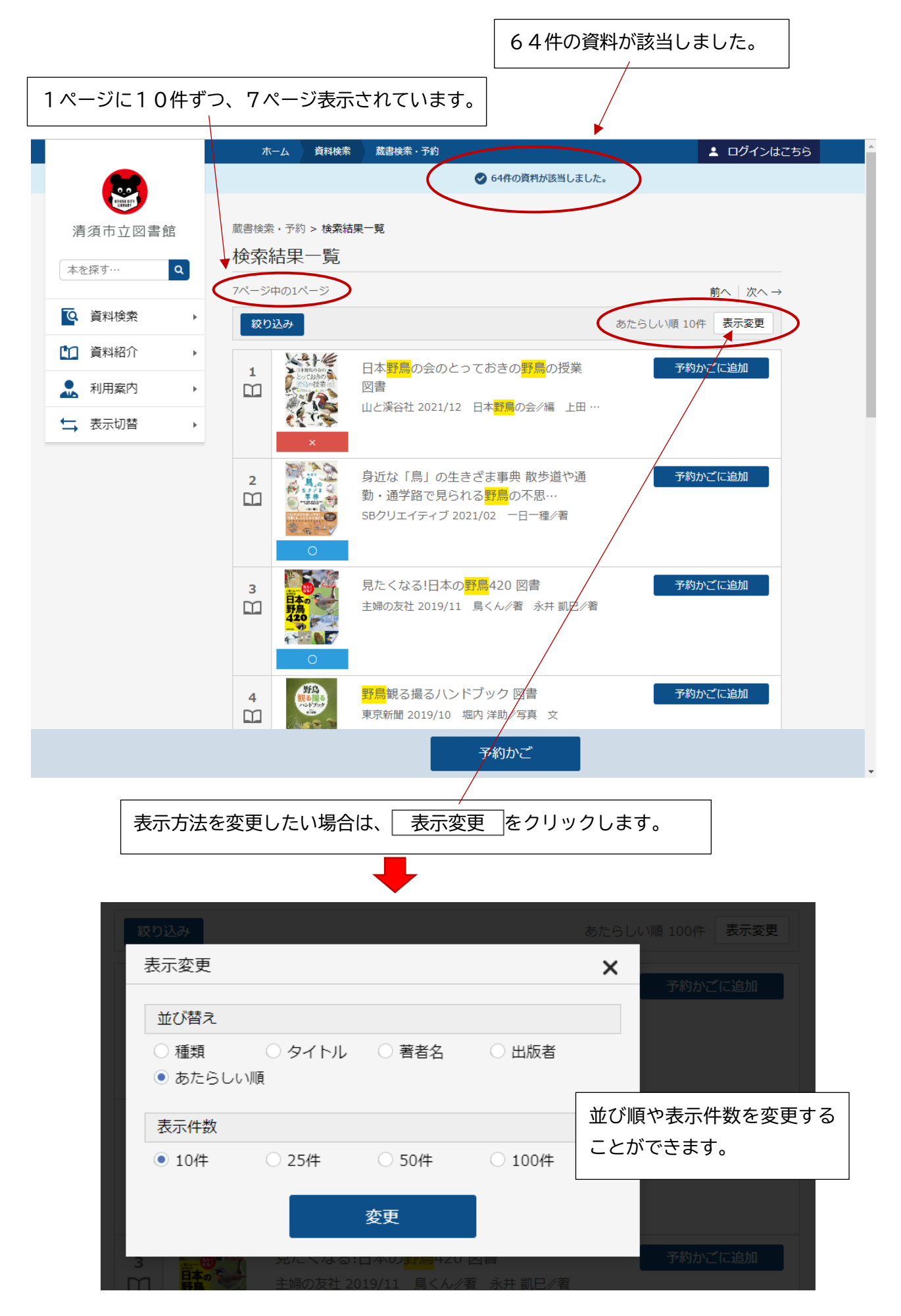

③表示件数を100件に変更しました。

|   |                                                                                                    | ホーム 資料検索 蔵書検索・予約                                                   | ログインはこちら                          |
|---|----------------------------------------------------------------------------------------------------|--------------------------------------------------------------------|-----------------------------------|
|   |                                                                                                    | 0                                                                  | 4件の資料が該当しました。                     |
|   | Contract of Contract of Contra |                                                                    |                                   |
|   | 清須市立図書館                                                                                                    | 蔵書検索・予約 > 検索結果一覧                                                   |                                   |
|   | 本を探す… Q                                                                                                    | 検索結果一覧                                                             | 前へ 次へ                             |
|   | ▲ 資料検索 →                                                                                                    | 絞り込み                                                               | あたらしい順 100件 表示変更                  |
|   | 資料紹介   ▶                                                                                                    |                                                                    |                                   |
|   | ▲ 利用案内 ▶                                                                                                    |                                                                    |                                   |
|   | ➡ 表示切替 ▶                                                                                                    |                                                                    |                                   |
|   |                                                                                                    | 2<br>3<br>3<br>3<br>3<br>3<br>3<br>3<br>3<br>3<br>3<br>3<br>3<br>3 | 事典 散歩道や通<br>予約かごに追加<br>の不思…       |
| 0 | 員山中または赤市山<br>貸出可能                                                                                                    |                                                                    |                                   |
|   |                                                                                                    | 3<br>日本の<br>第月たくなる!日本の<br>第月本<br>主婦の友社 2019/11 鳥く                  | 20 図書 予約かごに追加<br>6 //著 永井 凱 巳 //著 |
|   |                                                                                                    | 4<br>(1)<br>(1)<br>(1)<br>(1)<br>(1)<br>(1)<br>(1)<br>(1)          | ク 図書 予約かごに追加<br>助/写真 文            |
|   |                                                                                                    | <del>予</del> ;                                                     | 向かご                               |
|   |                                                                                                    |                                                                    |                                   |
|   |                                                                                                    |                                                                    | 御情報を表示する時は、                       |
|   |                                                                                                    | 本(                                                                 | の表紙画像か、タイトルをクリックします。              |

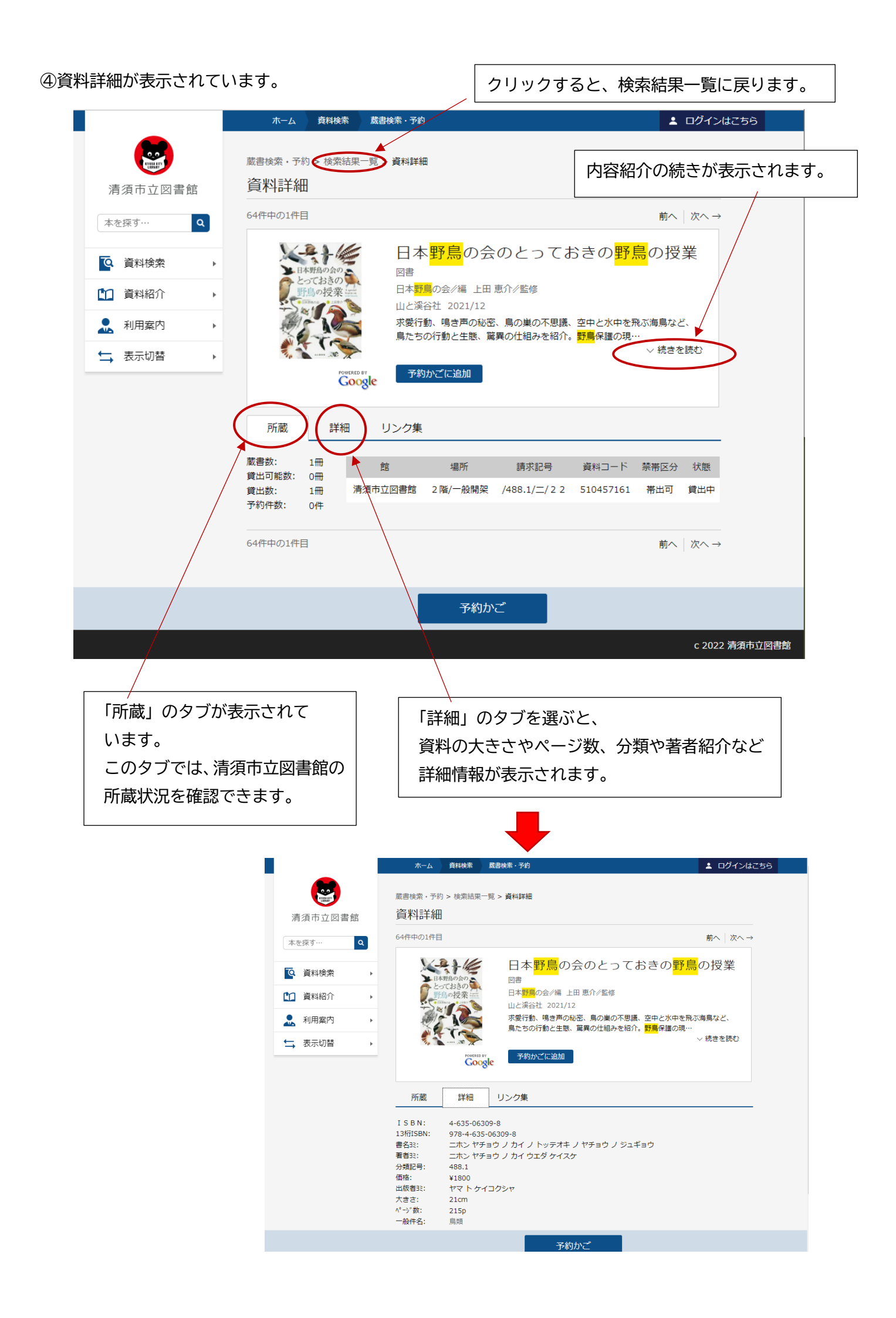

|                                                                                                    | 李雪玲洒 工约、铃茄往用                                                                                                    |                                                                                                    |
|----------------------------------------------------------------------------------------------------|----------------------------------------------------------------------------------------------------|----------------------------------------------------------------------------------------------------|
|                                                                                                    | ◎告(c,X,· ): )> (c,X:::): (c,X:::): (c,X::                                                                                                    |                                                                                                    |
| 9.須巾业凶書館                                                                                                    |                                                                                                    | , <u></u>                                                                                                    |
| を探す… Q                                                                                                    | 日116(0)+116(0)+116(0)                                                                                                    |                                                                                                    |
| 資料検索♪                                                                                                    | · 通手 日本文学全集 28                                                                                                    |                                                                                                    |
| 资料切合 、                                                                                                    | 近現代作家集 3 図書<br>電 池澤 夏樹/個人編集                                                                                                    |                                                                                                    |
| 夏科和川                                                                                                    | 河出書房新社 2017/07                                                                                                    |                                                                                                    |
| 利用案内    ▶                                                                                                    | 池澤夏樹園入梅禹による <mark>日本义子主禹</mark> 。28ほ、<br>生」、池澤夏樹「連夜」、筒井康隆「魚籃観音]                                                                                                    | 村上春樹「牛伎の最夜の之<br>記」、川…                                                                                                    |
| 表示切替                                                                                                    | Fowristic By 予約(h)プに迫加                                                                                                    | ◇ 続きを読む                                                                                                    |
|                                                                                                    | Google                                                                                                    |                                                                                                    |
|                                                                                                    | 所蔵 詳細 細日 リンク集                                                                                                    |                                                                                                    |
|                                                                                                    |                                                                                                    |                                                                                                    |
|                                                                                                    | 蔵書数:     1冊     館     場所     請求記号       貸出可能数:     1冊                                                                                                    | 資料コード 禁帯区分 状態                                                                                                    |
|                                                                                                    | 貸出数: 0冊 /清須市立図書館 2階/一般開架 /918/二ホ 28/17 5<br>予約件数: 0件                                                                                                    | 510255516 帯出可 貸出可                                                                                                    |
|                                                                                                    |                                                                                                    |                                                                                                    |
|                                                                                                    | 35件中の5件目                                                                                                    | ← 前へ 次へ →                                                                                                    |
|                                                                                                    | <u></u>                                                                                                    |                                                                                                    |
|                                                                                                    |                                                                                                    |                                                                                                    |
|                                                                                                    |                                                                                                    | 1                                                                                                    |
| P                                                                                                    | 内容細目の情報がある場合は、                                                                                                    |                                                                                                    |
|                                                                                                    | 「細目」のタブが表示されます。                                                                                                    |                                                                                                    |
|                                                                                                    |                                                                                                    |                                                                                                    |
| بر                                                                                                    | クリックすると、内容を確認でキます 👘                                                                                                    |                                                                                                    |
| 1                                                                                                    | クリックすると、内容を確認できます。                                                                                                    |                                                                                                    |
| 2                                                                                                    | クリックすると、内容を確認できます。<br>                                                                                                    |                                                                                                    |
|                                                                                                    | クリックすると、内容を確認できます。                                                                                                    |                                                                                                    |
| :                                                                                                    | クリックすると、内容を確認できます。<br>ホーム <u> <u> </u> 酸酸素・予約 </u>                                                                                                    | د مرترح المراجع المراجع م                                                                                                    |
|                                                                                                    | クリックすると、内容を確認できます。<br>ホーム <sup>資料検索 蔵</sup> 酸素・予約                                                                                                    | ログインは                                                                                                    |
|                                                                                                    | クリックすると、内容を確認できます。<br><u> ホ−ム 資料検素                                     </u>                                                                                                    | L ログインは                                                                                                    |
| 2<br>清須市立図                                                                                                    | クリックすると、内容を確認できます。<br><u> ホーム 資料検索 蔵書検索・予約</u>                                                                                                    | エクジインは                                                                                                    |
| 了。<br>清須市立図<br>本を探す…                                                                                                    | クリックすると、内容を確認できます。       ホーム     資料検索       成書検索・予約 > 検索結果一覧 > 資料詳細       資料詳細       35件中の5件目                                                                                                    | ▲ ログインは<br>← 前へ   次へ →                                                                                                    |
| 清須市立図<br>本を除す…                                                                                                    | <ul> <li>クリックすると、内容を確認できます。</li> <li>ホーム 資料検索 蔵書検索・予約</li> <li>蔵書検索・予約 &gt; 検索結果一覧 &gt; 資料詳細</li> <li>資料詳細</li> <li>35件中の5件目</li> <li>●</li> <li>●</li> <li>●</li> <li>●</li> <li>●</li> <li>●</li> <li>●</li> <li>●</li> <li>●</li> <li>●</li> <li>●</li> <li>●</li> <li>●</li> <li>●</li> <li>●</li> <li>●</li> <li>●</li> <li>●</li> <li>●</li> <li>●</li> <li>●</li> <li>●</li> <li>●</li> <li>●</li> <li>●</li> <li>○</li> <li>●</li> <li>○</li> <li>●</li> <li>●</li></ul>                                                                                                    | <b>▲ ログインは</b><br>← 前へ 次へ →                                                                                                    |
| 清須市立図<br>本を原す…                                                                                                    | クリックすると、内容を確認できます。         ホーム       資料森         産農検索・予約         蔵書検索・予約 > 検索結果一覧 > 資料詳細         資料詳細         35件中の5件目         ●         ●         ●         ●         ●         ●         ●         ●         ●         ●         ●         ●         ●         ●         ●         ●         ●         ●         ●         ●         ●         ●         ●         ●         ●         ●         ●         ●         ●         ●         ●         ●         ●         ●         ●         ●         ●         ●         ●         ●         ●         ●         ●         ●         ●         ●         ●         ● <t< td=""><td>▲ ログインは<br/>← 前へ   次へ →</td></t<>                                                                                                    | ▲ ログインは<br>← 前へ   次へ →                                                                                                    |
| <ul> <li>清須市立図</li> <li>本を探す…</li> <li>資料検索</li> <li>資料紹介</li> </ul>                                                                                                    |                                                                                                    | <b>▲ ログインは</b><br>← 前へ   次へ →                                                                                                    |
| 清須市立図         本を探す…                                                                                                    | フリックすると、内容を確認できます。         ホーム       資料練案         産農検索・予約         蔵書検索・予約 > 検索結果一覧 > 資料詳細         資料詳細         35件中の5件目         ・         ・         ・         ・         ・         ・         ・         ・         ・         ・         ・         ・         ・         ・         ・         ・         ・         ・         ・         ・         ・         ・         ・         ・         ・         ・         ・         ・         ・         ・         ・         ・         ・         ・         ・         ・         ・         ・         ・         ・         ・         ・         ・         ・         ・         ・         ・          ・                                                                                                    | ▲ ログインは<br>← 前へ 次へ →<br>で学会盤。28は、村上春樹「午後の最後の芝<br>†原隆「魚籃観音記」、川…                                                                                                    |
| <ul> <li>清須市立図</li> <li>本を除す…</li> <li>資料検索</li> <li>資料検索</li> <li>資料紹介</li> <li>利用案内</li> <li>云切替</li> </ul>                                                                                                    | 1書館       1         1書館       1         1書館       35(年中の5)牛目         1       1         1       1         1       1         1       1         1       1         1       1         1       1         1       1         1       1         1       1         1       1         1       1         1       1         1       1         1       1         1       1         1       1         1       1         1       1         1       1         1       1         1       1         1       1         1       1         1       1         1       1         1       1         1       1         1       1         1       1         1       1         1       1         1       1         1       1         1       1    <                                                                                                    | ▲ ログインは<br>← 前へ 次へ →<br>で学全盤。28は、村上春樹「午後の最後の芝<br>振隆「魚籃観音記」、川…<br>〜 続きを読む                                                                                                    |
| よ<br>「<br>二<br>二<br>二<br>二<br>二<br>二<br>二<br>二<br>二<br>二<br>二<br>二<br>二                                                                                                    | ウリックすると、内容を確認できます。         ホーム       資料除素         成書検索・予約 > 検索結果一覧 > 資料詳細         資料詳細         35倍中の5倍目         ・         ・         ・         ・         ・         ・         ・         ・         ・         ・         ・         ・         ・         ・         ・         ・         ・         ・         ・         ・         ・         ・         ・         ・         ・         ・         ・         ・         ・         ・         ・         ・         ・         ・         ・         ・         ・         ・         ・         ・         ・         ・         ・         ・         ・         ・         ・         ・         ・ <t< td=""><td>▲ ログインは<br/>← 前へ 次へ →<br/>(次へ →<br/>(次へ →<br/>(次へ →<br/>(次へ →<br/>(次へ →<br/>(次へ →<br/>(次へ →<br/>(次へ →<br/>(次へ →<br/>(次へ →<br/>(次へ →<br/>(次))))))))))))))))))))))))))))))))))))</td></t<>                                                                                                    | ▲ ログインは<br>← 前へ 次へ →<br>(次へ →<br>(次へ →<br>(次へ →<br>(次へ →<br>(次へ →<br>(次へ →<br>(次へ →<br>(次へ →<br>(次へ →<br>(次へ →<br>(次へ →<br>(次))))))))))))))))))))))))))))))))))))                                                                                                    |
| <ul> <li>清須市立図</li> <li>本を探す…</li> <li>資料検索</li> <li>資料紹介</li> <li>資料紹介</li> <li>資料和京内</li> <li>表示切替</li> </ul>                                                                                                    | マ       ホーム       食料除素       旅書検索・予約         小       ボーム       食料除素       旅書検索・予約         「       「       「       資料詳細         35件中の5件目       「       資料詳細         35件中の5件目       「       「         「       「       「       「         「       「       「       「         「       「       「       「         「       「       「       「         「       「       「       」         「       「       「       」         「       「       「       」         「       「       「       」         「       「       」       」         「       「       」       」         「       」       」       」         」       」       」       ご         」       」       」       ご         」       」       」       ご         」       」       」       ご         」       」       」       ご         」       」       」       」         」       」       」       ご         」 <td>▲ ログインは<br/>← 前へ 次へ →<br/>応<br/>定学全集。28は、村上春樹「午後の最後の芝<br/>市廃隘「魚籃観音記」、川…<br/>〜 続きを読む</td>                                                                                                    | ▲ ログインは<br>← 前へ 次へ →<br>応<br>定学全集。28は、村上春樹「午後の最後の芝<br>市廃隘「魚籃観音記」、川…<br>〜 続きを読む                                                                                                    |
| 清須市立図<br>本を探す…                                                                                                    | ハーム       解終素       産書検素・予約         ホーム       解終素       産書検素・予約         酸書検索・予約 > 検索結果一覧 > 資料詳細       資料詳細         35倍中の5倍目       近現代作家集 3 図書         池澤 夏樹/個人編集による       近現代作家集 3 図書         池澤 夏樹/個人編集による       三本式         前面       詳細       和目         Jンク集       近見のた                                                                                                    | ▲ ログインは<br>← 前へ 次へ →<br>で学会編。28は、村上春樹「午後の最後の芝<br>+康隆「魚籃観音記」、川…<br>〜 続きを読む                                                                                                    |
| 清須市立図         本を探す…            ・            ・            ・            ・            ・            ・            ・            ・            ・            ・            ・            ・            ・            ・            ・            ・            ・            ・            ・            ・            ・            ・            ・            ・            ・            ・            ・            ・            ・            ・            ・            ・            ・            ・            ・            ・            ・            ・            ・            ・            ・            ・            ・ <t< td=""><td>11       1         11       1         11       1         11       1         12       1         13       1         14       1         15       1         16       1         17       1         18       1         16       1         17       1         18       1         17       1         18       1         18       1         19       1         10       1         10       1         10       1         11       1         11       1         11       1         11       1         11       1         12       1         13       1         14       1         15       1         15       1         16       1         17       1         18       1         19       1         10       1         10       1         10       &lt;</td><td>▲ ログインは ← 前へ 次へ → ズ字全集。28は、村上春街「午後の最後の芝<br/>濃隆「魚籃観音記」、川 √続きを読む 内容著者 著作掲載頁</td></t<> | 11       1         11       1         11       1         11       1         12       1         13       1         14       1         15       1         16       1         17       1         18       1         16       1         17       1         18       1         17       1         18       1         18       1         19       1         10       1         10       1         10       1         11       1         11       1         11       1         11       1         11       1         12       1         13       1         14       1         15       1         15       1         16       1         17       1         18       1         19       1         10       1         10       1         10       <                                                                                                    | ▲ ログインは ← 前へ 次へ → ズ字全集。28は、村上春街「午後の最後の芝<br>濃隆「魚籃観音記」、川 √続きを読む 内容著者 著作掲載頁                                                                                                    |
| 清須市立図             清須市立図             本を探す…              資料検索             ①         資料総介             ①         資料総介             ①         資料総介             ①         資料総介             ①         資料総介             ①         資料総介                                                                                                    | 1       1       1       1       1       1       1       1       1       1       1       1       1       1       1       1       1       1       1       1       1       1       1       1       1       1       1       1       1       1       1       1       1       1       1       1       1       1       1       1       1       1       1       1       1       1       1       1       1       1       1       1       1       1       1       1       1       1       1       1       1       1       1       1       1       1       1       1       1       1       1       1       1       1       1       1       1       1       1       1       1       1       1       1       1       1       1       1       1       1       1       1       1       1       1       1       1       1       1       1       1       1       1       1       1       1       1       1       1       1       1       1       1       1       1       1       1       1       1                                                                                                          | ★ ログインは<br>← 前へ 次へ →<br>本 前へ 次へ →<br>「凍隆「魚監観音記」、川…<br>√ 続きを読む<br>内容著者 著作掲載頁<br>つデダ ヒャッタン<br>内田 百階/者 7-17                                                                                                    |
| 清須市立図<br>本を寐す…                                                                                                    | ハーム       資料除素       広吉検索・予約         水ーム       資料除素       広吉検索・予約         広告検索・予約 > 検索結果一覧 > 資料詳細       資料詳細         35件中の5件目       日本文学全集28         近現代作家集 3 図書       池澤 夏樹/個人編集         河出君房新社 2017/07       池澤夏樹(個人編集)         東田       1         所蔵       詳細       祖目       リンク集         内容害名       1       日 没 例目 5       1       1         1       日 没 例目 5       1       1       1       1         2       県たちの河口       1       1       1       1                                                                                                    |                                                                                                    |
| 2<br>清須市立図<br>本を深す…<br>ご 資料検索<br>ご 資料格介<br>ふ 利用案内<br>☆ 表示切替                                                                                                    | 1       1       1       1       1       1       1       1       1       1       1       1       1       1       1       1       1       1       1       1       1       1       1       1       1       1       1       1       1       1       1       1       1       1       1       1       1       1       1       1       1       1       1       1       1       1       1       1       1       1       1       1       1       1       1       1       1       1       1       1       1       1       1       1       1       1       1       1       1       1       1       1       1       1       1       1       1       1       1       1       1       1       1       1       1       1       1       1       1       1       1       1       1       1       1       1       1       1       1       1       1       1       1       1       1       1       1       1       1       1       1       1       1       1       1       1       1       1       1                                                                                                          | ★ ログインは<br>★ 前へ 次へ →<br>本 前へ 次へ →<br>素康隆「魚籃観音記」、川…<br>√ 続きを読む<br>、 株きを読む<br>、 水売者 著作掲載頁<br>、 クデタ ヒャックン<br>内田 百間/者 7-17<br>、 グロ クニノブ<br>野田 戸間/者 19-66<br>コワダ リアセ<br>幸田 文/者 67-99                                                                                                    |
| 「<br>清須市立図<br>本を除す…<br>「<br>「<br>」<br>資料検索<br>「<br>」<br>資料検索<br>「<br>」<br>資料検索<br>「<br>」<br>資料検索<br>「<br>」<br>資料検索<br>「<br>」<br>資料検索<br>「<br>」<br>、<br>、<br>利用案内<br>「                                                                                                    | 1       1       1       1       1       1       1       1       1       1       1       1       1       1       1       1       1       1       1       1       1       1       1       1       1       1       1       1       1       1       1       1       1       1       1       1       1       1       1       1       1       1       1       1       1       1       1       1       1       1       1       1       1       1       1       1       1       1       1       1       1       1       1       1       1       1       1       1       1       1       1       1       1       1       1       1       1       1       1       1       1       1       1       1       1       1       1       1       1       1       1       1       1       1       1       1       1       1       1       1       1       1       1       1       1       1       1       1       1       1       1       1       1       1       1       1       1       1       1                                                                                                          | ▲ ログインは<br>← 前へ 次へ →<br>次へ →<br>次学全集。28は、村上春樹「午後の最後の芝<br>市原隆「魚籃観音記」、川…<br>√ 続きを読む<br>小田 百間/者<br>717<br>グロ クニノブ<br>野呂 邦場/者<br>19-66<br>コログ ソヤ<br>67-99<br>トミスカ タエコ<br>副の多恵子/3<br>副の多恵子/3<br>101-135                                                                                                    |
| 「         清須市立図         本を原す…         「       資料検索         「       資料検索         「       資料和介         」       利用案内         」       表示切替                                                                                                    | 1       1       1       1       1       1       1       1       1       1       1       1       1       1       1       1       1       1       1       1       1       1       1       1       1       1       1       1       1       1       1       1       1       1       1       1       1       1       1       1       1       1       1       1       1       1       1       1       1       1       1       1       1       1       1       1       1       1       1       1       1       1       1       1       1       1       1       1       1       1       1       1       1       1       1       1       1       1       1       1       1       1       1       1       1       1       1       1       1       1       1       1       1       1       1       1       1       1       1       1       1       1       1       1       1       1       1       1       1       1       1       1       1       1       1       1       1       1       1                                                                                                          | ▲ ログインは<br>← 前へ 次へ →<br>本 前へ 次へ →<br>本 前へ 次へ →<br>(学全集。 28は、村上香樹「午後の最後の芝<br>速降「魚籃観音記」、川…<br>√ 続きを読む<br>、 株きを読む<br>、 株きを読む<br>本また タエコ<br>「ひっつ フニノブ<br>野田 百閣/者 7-17<br>グロ フニノブ<br>野田 百閣/者 7-17<br>グロ フニノブ<br>野田 百閣/者 7-17<br>グロ フニノブ<br>野田 石閣/者 19-66<br>コウダ アヤ<br>奉田 文/者 67-99<br>トミオカ タエコ<br>コワ・クマー<br>「コフラ スリルキ<br>137-167<br>ツルと ションスケ                                                                                                    |
| 「<br>清須市立図<br>本を探す…<br>・<br>・<br>・<br>資料検索<br>・<br>・<br>・<br>、<br>通料検索<br>・<br>・<br>、<br>、<br>利用案内<br>・<br>・<br>、<br>表示切替                                                                                                    | オーム       府谷を確認できます。         ホーム       府務案       旅島株素・予約         大ーム       府務案       旅島株素・予約         広告検索・予約 > 検索結果一覧 > 資料詳細<br>酒田<br>資料詳細         35件中の5件目<br>日本文学全集 28<br>近現代作泰集 3 回書<br>池澤 夏樹/個人編集による 日本2<br>注 、池澤夏樹 (道佐 ) 前年         小<br>予務かごに追加         所蔵       詳細       田目       リンク集         所蔵       詳細       田目       リンク集         「前蔵       詳細       田目       リンク集         「日 貴 浚 閒 門<br>2 鳥たちの河口<br>3 師れ(部)<br>日 日 浚 閒 門         3 師れ(お)<br>ドンジリ ノンワレイ<br>(1) 動物の 葬 譜<br>日 日 次 営 二<br>日 日 没 問 引         3 師れ(部)<br>日 日 次 営 日<br>日 日 次 営 日<br>日 日 次 営 小         3 師れの 葬 譜<br>日 日 次 営 日<br>日 日 次 営 日<br>日 日 次 営 日         3 師れ(部)<br>日 日 次 営 日<br>日 日 次 営 日<br>日 日 次 問 日         3 師れの 葬 譜<br>日 日 次 営 日<br>日 日 次 営 日<br>日 日 次 問 日<br>日 日 二         3 師れ(部)<br>日 日 次 問 日<br>日 日 次 問 日<br>日 日 次 問 日<br>日<br>日 日         3 師れの 耳 譜<br>日 一 1 小 労 日<br>日 一 1 小 労 日<br>日<br>日<br>日 一 1 小 労 日         3 師れの 耳 譜<br>日<br>日 1 日 1 小 労 日<br>日<br>日<br>日 1 日<br>日<br>日 <td>▲ ログインは<br/>← 前へ 次へ →<br/>本前へ 次へ →<br/>次本 →<br/>大学全集。28は、村上春樹「午後の最後の芝<br/>市原隆「魚籃観音記」、川…<br/>→ 続きを読む<br/>本売学 たッタン<br/>内田 百間/着 7-17<br/>ジアダ たッタン<br/>内田 百間/着 7-17<br/>ジアジ たいタン<br/>イコア<br/>学 日 マノブ<br/>野呂 邦場/着 19-66<br/>コログ アギ<br/>日 3-25<br/>ガア 5 10-5<br/>101-135<br/>本引アをコンパー<br/>第二 101-135<br/>本引アをコンパー<br/>第二 101-135<br/>本引アをコンパー<br/>第二 101-135<br/>本引アをコンパー<br/>第二 101-135<br/>本引アをコンパー<br/>第二 101-135<br/>本引アをコンパー<br/>第二 101-135<br/>本引アをコンパー<br/>第二 101-135<br/>本引アをコンパー<br/>第二 101-135<br/>本引アをコンパー<br/>第二 101-135<br/>本引アをコンパー<br/>第二 101-135<br/>本引アをコンパー<br/>第二 101-135<br/>本引アを引います<br/>101-135<br/>本引アをコンパー<br/>第二 101-135<br/>本引アをコンパー<br/>第二 101-135<br/>本引アをコンパー<br/>第二 101-135<br/>本引アをコンパー<br/>第二 101-135<br/>本引アをコンパー<br/>第二 101-135<br/>本引アをコンパー<br/>第二 101-135<br/>本引アをコンパー<br/>第二 101-135<br/>本引ア 101-135<br/>本引アをコンパー<br/>第二 101-135<br/>本引ア 101-135<br/>本引ア 10</td> | ▲ ログインは<br>← 前へ 次へ →<br>本前へ 次へ →<br>次本 →<br>大学全集。28は、村上春樹「午後の最後の芝<br>市原隆「魚籃観音記」、川…<br>→ 続きを読む<br>本売学 たッタン<br>内田 百間/着 7-17<br>ジアダ たッタン<br>内田 百間/着 7-17<br>ジアジ たいタン<br>イコア<br>学 日 マノブ<br>野呂 邦場/着 19-66<br>コログ アギ<br>日 3-25<br>ガア 5 10-5<br>101-135<br>本引アをコンパー<br>第二 101-135<br>本引アをコンパー<br>第二 101-135<br>本引アをコンパー<br>第二 101-135<br>本引アをコンパー<br>第二 101-135<br>本引アをコンパー<br>第二 101-135<br>本引アをコンパー<br>第二 101-135<br>本引アをコンパー<br>第二 101-135<br>本引アをコンパー<br>第二 101-135<br>本引アをコンパー<br>第二 101-135<br>本引アをコンパー<br>第二 101-135<br>本引アをコンパー<br>第二 101-135<br>本引アを引います<br>101-135<br>本引アをコンパー<br>第二 101-135<br>本引アをコンパー<br>第二 101-135<br>本引アをコンパー<br>第二 101-135<br>本引アをコンパー<br>第二 101-135<br>本引アをコンパー<br>第二 101-135<br>本引アをコンパー<br>第二 101-135<br>本引アをコンパー<br>第二 101-135<br>本引ア 101-135<br>本引アをコンパー<br>第二 101-135<br>本引ア 101-135<br>本引ア 10 |